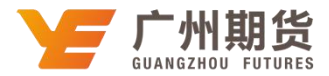

## 建设银行•手机银行银期签约流程 | 银期转账

使用建设银行银行卡签约银期可以通过网银或手机银行进行签约。下文将为 大家介绍手机银行银期签约流程。

1. 登录手机银行 APP 后点击下方"投资理财",再点击"全部投资产品"。

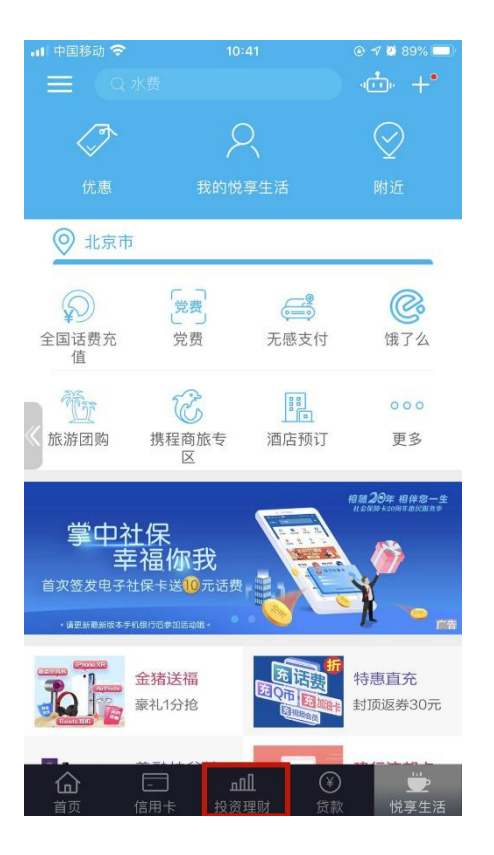

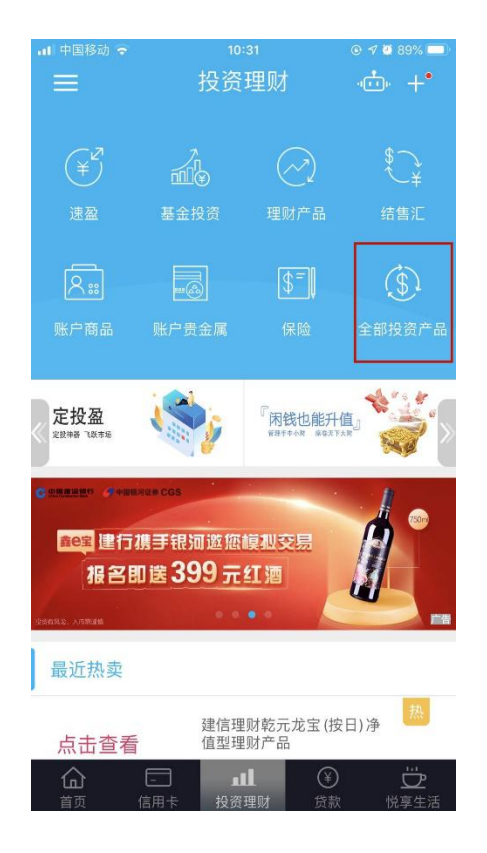

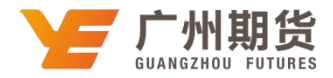

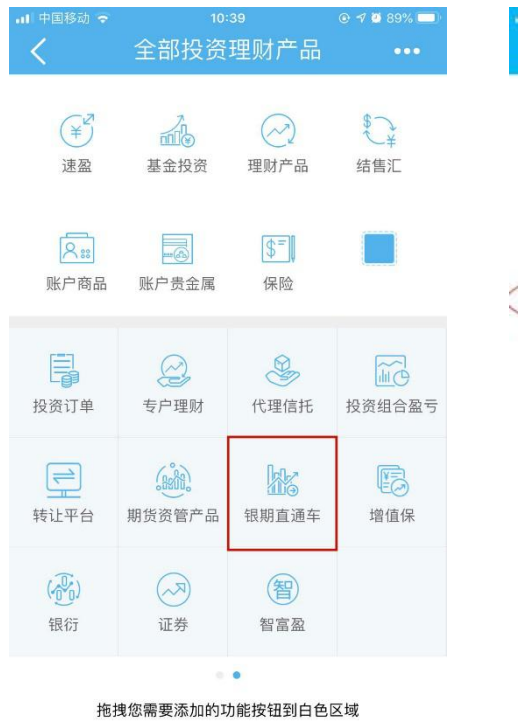

## 2. 点击"银期直通车",然后选择"银期签约"。

| (1)中国将 | 해 <b>주</b><br>48 ti | 13:23 @<br>相期古诵左 |          |
|--------|---------------------|------------------|----------|
| 8      | 主民共                 | 加重进于             |          |
| C      | 银期转账                |                  | <b>_</b> |
|        | 综合查询                |                  | >        |
| 9      | 眼期管理                |                  | 5        |
|        | 银期签约                |                  | >        |

## 3.在搜索栏输入"广州期货"。

| 🚥 e 🤲 all 🏐 🦚 😒 🚱 Ď                    | 🔊 🛇 88% 💷) 09:43 |
|----------------------------------------|------------------|
| <b>〈</b> 银期签约                          |                  |
| Q 请输入公司名称                              |                  |
|                                        | >                |
| 原始の意味を見たいという                           | >                |
|                                        | >                |
| 中最大国家支持成公司-美元                          | >                |
| 上一一一一一一一一一一一一一一一一一一一一一一一一一一一一一一一一一一一一一 | >                |
| 二言言論事實言謂公司-人民币                         | >                |
| <u>在海期华有</u> 四责任公司-人民币                 | >                |
| <u>在海野华有</u> 同-美元                      | >                |
| 省江宁主都省有国个官人民币                          | >                |
| " <b>学事些有</b> ""看任公司-人民币               | >                |

| 🚥 s **.ati **.ati 🖘 😎 🚳 💽 🚱 |           | N 🛇 88% 💷) 09:45 |  |
|-----------------------------|-----------|------------------|--|
| <                           | 银期签约      |                  |  |
| Q 广州期1                      | 货         | 8                |  |
| 广州期货股份                      | 分有限公司-人民币 | >                |  |

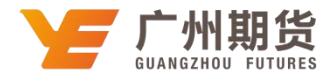

4. 输入开户成功后我司通过短信发送的资金账号及资金密码并勾选"请认 真阅读并同意:银期直通车协议书"然后点击"下一步",确认信息无误后点击 "确定"。

| (       | 银期签约          |      | <      | 银期签约               |
|---------|---------------|------|--------|--------------------|
| 货公司名称   | 广州期货股份有限公司    | •    | 期货公司名称 | 广州期货股份有限公司-人民      |
| 货币种     | 人民币           | >    | 期货资金账户 |                    |
| 月货资金账号  | 输入9位数         | 资金账号 | 币种银行账户 | 人民币<br>6227***6428 |
| 货资金密码   |               | 0    |        |                    |
|         |               |      |        |                    |
|         |               |      |        |                    |
|         |               |      |        |                    |
|         |               |      |        |                    |
|         |               |      |        |                    |
| 诘勾诜     |               |      |        |                    |
| +       |               | 1    |        |                    |
| 3 请认真阅读 | 并同意:银期直通车协议书> | 1    |        | 确定                 |
| (       | 下一步           |      |        |                    |